## STEPS TO DOWNLOAD/PRINT THE ADMIT CARD FOR ENTRANCE EXAM 2018-19

1. Enter your User ID and Password & click on Login

| APPLICANT REGISTRATION WINDOW         Email Id:       amitphougat7777@gmail.com         Password:          New Registration       @ Forgot Password         >>>>>>>>>>>>>>>>>>>>>>>>>>>>>>            | APPLICANT REGISTRATION WINDOW         Email Id:       amitphougat7777@gmail.com         Password:          New Registration       ? Forgot Password         > New Registration       ? Forgot Password | APPLICANT REGISTRATION WINDOW         Email Id:       amitphougat7777@gmail.com         Password:          New Registration       ? Forgot Password | APPLICANT REGISTRATION WINDOW         Email Id:       amitphougat7777@gmail.com         Password:          New Registration       ? Forgot Password         *** Login | MAHARSHI DAYANAND UNIVERSITY, ROHTAK<br>(A State University established under Haryana Act No. XXV of 1975)<br>'A' Grade University Accredited by NAAC |
|----------------------------------------------------------------------------------------------------|----------------------------------------------------------------------------------------------------|----------------------------------------------------------------------------------------------------|----------------------------------------------------------------------------------------------------|----------------------------------------------------------------------------------------------------|
| Email Id:       amitphougat7777@gmail.com         Password:       •••••••••         Image: New Registration       Image: Porgot Password         Image: New Registration       Image: Porgot Password | Email Id: amitphougat7777@gmail.com   Password: •••••••••     New Registration ? Forgot Password     ************************************                                                              | Email Id: amitphougat7777@gmail.com<br>Password: •••••••••<br>New Registration ③ Forgot Password                                                    | Email Id: amitphougat7777@gmail.com<br>Password: ••••••••••••••••••••••••••••••••••••                                                                                 | APPLICANT REGISTRATION WINDOW                                                                                                    |
| Password: ••••••••••••••••••••••••••••••••••••                                                                                                    | Password: ••••••••••••••••••••••••••••••••••••                                                                                                    | Password: ••••••••••••••••••••••••••••••••••••                                                                                                    | Password: ••••••••••••••••••••••••••••••••••••                                                                                                    | Email Id: amitphougat7777@gmail.com                                                                                                    |
| New Registration Forgot Password                                                                                                    | New Registration Sorgot Password                                                                                                    | New Registration Password                                                                                                    | New Registration Forgot Password                                                                                                    | Password:                                                                                                    |
|                                                                                                    |                                                                                                    |                                                                                                    |                                                                                                    | New Registration Forgot Password                                                                                                    |

2. Following screen will appear, click on NEXT in Upper Left Side

| Online Application Form |                 |                  |            |  |  |  |  |  |  |  |
|-------------------------|-----------------|------------------|------------|--|--|--|--|--|--|--|
| Save Sack Next >        |                 |                  |            |  |  |  |  |  |  |  |
| Personal Details        | ersonal Details |                  |            |  |  |  |  |  |  |  |
| * First Name:           | AMIT            | Religion:        | HINDU      |  |  |  |  |  |  |  |
| Middle Name:            |                 | * Date of Birth: | 07.07.1992 |  |  |  |  |  |  |  |
| Surname:                | KUMAR           | * Gender:        | Male       |  |  |  |  |  |  |  |

3. Following screen will appear, Click on Go to My Profile on Upper Left Side

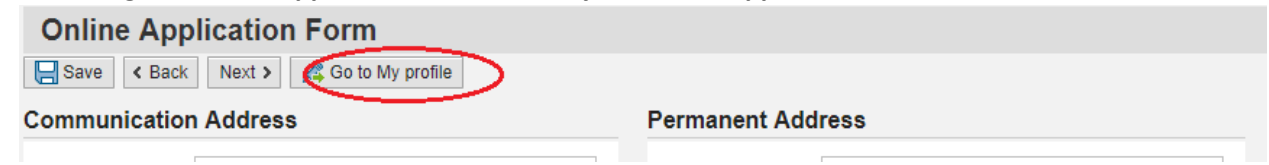

## 4. Click on Admit Card Link

|                                                                  | FILE                                                                                        |                                                                                     |                                                       |                                                 |                                                                                                    |                    |                       |                  |                           |                     |                |
|------------------------------------------------------------------|---------------------------------------------------------------------------------------------|-------------------------------------------------------------------------------------|-------------------------------------------------------|-------------------------------------------------|----------------------------------------------------------------------------------------------------|--------------------|-----------------------|------------------|---------------------------|---------------------|----------------|
| Add Cours                                                        | Applicant Number                                                                            | Eorm Number                                                                         | Rrint Challon                                         | Program                                         | Course                                                                                             | Entranca Eaos      | Application Form      | Ecos Status      | Download Application Form | Entranco Admit Card | Edit Education |
| Fay ree                                                          | 1101053400                                                                                  | 1000098341                                                                          | 18C0005232                                            | LAW                                             | LL B (HONS) 3 YEAR-Morning                                                                         | 300.00             | Edit / View           | Confirmed        | Download Application Form | Admit Card          | Edit Education |
|                                                                  | 1101033400                                                                                  | 1000000041                                                                          | 1000003232                                            | LAW                                             | E.E.B (HONO) 5 TEAT MONING                                                                         | 300.00             | Edit/ View            | Committee        | Download Application 1 on |                     |                |
|                                                                  |                                                                                             |                                                                                     |                                                       |                                                 |                                                                                                    |                    |                       |                  |                           | $\sim$              |                |
|                                                                  |                                                                                             |                                                                                     |                                                       |                                                 |                                                                                                    |                    |                       |                  |                           |                     |                |
|                                                                  |                                                                                             |                                                                                     |                                                       |                                                 |                                                                                                    |                    |                       |                  |                           |                     |                |
|                                                                  |                                                                                             |                                                                                     |                                                       |                                                 |                                                                                                    |                    |                       |                  |                           |                     |                |
|                                                                  |                                                                                             |                                                                                     |                                                       |                                                 |                                                                                                    |                    |                       |                  |                           |                     |                |
|                                                                  |                                                                                             |                                                                                     |                                                       |                                                 |                                                                                                    |                    |                       |                  |                           |                     |                |
|                                                                  |                                                                                             |                                                                                     |                                                       |                                                 |                                                                                                    |                    |                       |                  |                           |                     |                |
|                                                                  |                                                                                             |                                                                                     |                                                       |                                                 |                                                                                                    |                    |                       |                  |                           |                     |                |
|                                                                  |                                                                                             |                                                                                     |                                                       |                                                 |                                                                                                    |                    |                       |                  |                           |                     |                |
|                                                                  |                                                                                             |                                                                                     |                                                       |                                                 |                                                                                                    |                    |                       |                  |                           |                     |                |
|                                                                  |                                                                                             |                                                                                     |                                                       |                                                 |                                                                                                    |                    |                       |                  |                           |                     |                |
|                                                                  |                                                                                             |                                                                                     |                                                       |                                                 |                                                                                                    |                    |                       |                  |                           |                     |                |
|                                                                  |                                                                                             |                                                                                     |                                                       |                                                 |                                                                                                    |                    |                       |                  |                           |                     |                |
| lick Link                                                        | 5                                                                                           |                                                                                     |                                                       |                                                 |                                                                                                    |                    |                       |                  |                           |                     |                |
| ersonal Detai                                                    | IS                                                                                          |                                                                                     |                                                       |                                                 |                                                                                                    |                    |                       |                  |                           |                     |                |
| Idress Detail                                                    | S                                                                                           |                                                                                     |                                                       |                                                 |                                                                                                    |                    |                       |                  |                           |                     |                |
| lucation Deta                                                    | ails                                                                                        |                                                                                     |                                                       |                                                 |                                                                                                    |                    |                       |                  |                           |                     |                |
| mployee Deta                                                     | ails                                                                                        |                                                                                     |                                                       |                                                 |                                                                                                    |                    |                       |                  |                           |                     |                |
| noto and Sigr                                                    | nature                                                                                      |                                                                                     |                                                       |                                                 |                                                                                                    |                    |                       |                  |                           |                     |                |
| ourse / Weigl                                                    | ntage Details                                                                               |                                                                                     |                                                       |                                                 |                                                                                                    |                    |                       |                  |                           |                     |                |
| struction                                                        | 5                                                                                           |                                                                                     |                                                       |                                                 |                                                                                                    |                    |                       |                  |                           |                     |                |
| . You can add<br>. Subsequent<br>. Once you ge<br>. Kindly selec | multiple courses in a<br>Challan will be gene<br>enerate a Challan no<br>"Course / Weightag | a single challan<br>rated only after pa<br>further editing of<br>e Details" and pro | ayment and con<br>application form<br>oceed NEXT in c | firmation of p<br>will be allow<br>ourse select | previous Challan Fee.<br>ved except addition of new course.<br>tion view to correct Weightage deta | ils. Weightage cor | rection page shall be | e open upto last | date.                     |                     |                |

Download the Admit Card using link-

http://e-rishi.mdurtk.in/sap/bc/webdynpro/sap/zmdu\_webdyn?sap-client=400#